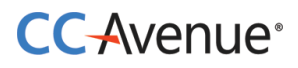

# CCAvenue UAE-Payment Link API Zoho CRM Integration Document

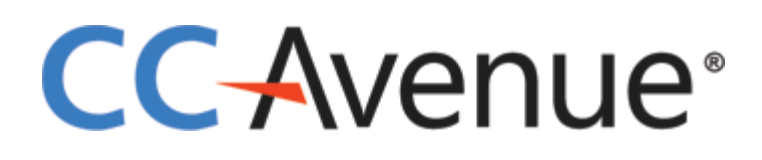

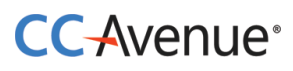

CCAvenue UAE plugin for Zoho CRM can be used by merchants to send the payment links to customer directly from Zoho CRM without logging into CCAvenue portal.

**Step 1 : CCAvenue UAE plugin for Zoho CRM installation**- You may find the CCAvenue UAE plugin for Zoho CRM on Zoho Marketplace, you can download the same from Zoho CRM and use the plugin to send payment links to customer directly from your Zoho CRM.

OR

<u>Installation email to customer</u> – Until the CCAvenue UAE app is submitted to Zoho Marketplace CCAvenue admin shall send the installation link to Zoho merchants. Please get in touch with <u>service@ccavenue.ae</u> in case you are unable to find the CCAvenue UAE plugin on Zoho Market place.

| Hello there,                                                                                                    |
|----------------------------------------------------------------------------------------------------|
| The CCAvenue UAE extension which I've developed would add a lot of value to your Zoho CRM account. You can install it in two easy steps by clicking the below button. |
| Install Now                                                                                                    |
| I hope you like it and you may write back to me if you need any help.                                                                                                 |
| Sincerely,                                                                                                    |
| CCAvenue UAE.                                                                                                    |
|                                                                                                    |

#### Step 2 : Ccavenue UAE plugin Installation

Upon clicking the Install Now button merchant is logged into the Zoho CRM where merchant has to tick the checkbox for terms and conditions and install the plugin.

| ← → C O A = https://crm.zoho.com/crm/org766256087/settings/extensions/all/ccavenueuae?tab=webInteg&subTab=mit ☆ Q O Search |                                |                                                                     |                         |  |  |  |  |  |  |
|----------------------------------------------------------------------------------------------------|--------------------------------|---------------------------------------------------------------------|-------------------------|--|--|--|--|--|--|
| 🕀 Import bookmarks 👋 Getting Started 🕀                                                                                     | CCAvenue - Merchant            |                                                                     |                         |  |  |  |  |  |  |
| © CRM Home Leads Contact                                                                                                   | s Accounts Deals               | Tasks Meetings Calls Reports Services Projects •••                  | 오 수 탑 급 믋 ‡   🕕         |  |  |  |  |  |  |
| Setup<br>Q Search                                                                                                    | CC-Avenue                      | CCAvenue UAE<br>CCAvenue UAE Extension for Zoho CRM                 | ×                       |  |  |  |  |  |  |
| <ul><li>Channels</li><li>Customization</li></ul>                                                                           |                                | Do you want to install the extension shared by service@ccavenue.ae? |                         |  |  |  |  |  |  |
| <ul><li>Automation</li><li>Process Management</li></ul>                                                                    |                                | Name : CCAvenue UAE                                                 |                         |  |  |  |  |  |  |
| Data Administration                                                                                                    |                                | version : 3                                                         |                         |  |  |  |  |  |  |
| <ul> <li>Marketplace</li> </ul>                                                                                            |                                | ☐ I have agreed to the Terms of Service.                            |                         |  |  |  |  |  |  |
| All                                                                                                    |                                | I authorize CCAvenue UAE to access and process my data as           |                         |  |  |  |  |  |  |
| Zoho                                                                                                    |                                | required.                                                           |                         |  |  |  |  |  |  |
| Google<br>Microsoft                                                                                                    |                                | Continue                                                            |                         |  |  |  |  |  |  |
| Chats Channels Contacts                                                                                                    | lere is your Smart Chat (Ctrl+ | ace) 📮                                                              | 🖈 Ask Zia 🖾 🏹 Ziá 🔞 🤂 🗐 |  |  |  |  |  |  |

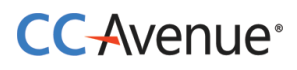

#### **Step 3: Installation Process**

Merchant can decide to install the CCAvenue UAE plugin for specific set of users and click on confirm. The installation of the plugin may take few minutes and will also display the Status of installation.

| $\leftarrow$ $\rightarrow$ C O A = https://crm.zoh | no.com/crm/org766256087/        | /settings/extensions/all/ccavenueuae?tab=webInteg&subTab | =ma 🟠 Q 📵 Q Search | 1              | රු ≡     |
|----------------------------------------------------|---------------------------------|----------------------------------------------------------|--------------------|----------------|----------|
| 🕣 Import bookmarks 🐞 Getting Started 🕀 CC.         | Avenue - Merchant               |                                                          |                    |                |          |
| © CRM Home Leads Contacts                          | Accounts Deals Task             | s Meetings Calls Reports Services Projects               |                    | Q ¢ É 🖬 🗃      | \$\$   🕕 |
| <b>O</b> there                                     |                                 |                                                          |                    |                |          |
| Q Search                                           | CC-Avenue                       | CAvenue UAE<br>CAvenue UAE Extension for Zoho CRM        |                    | ×              |          |
| Channels                                           |                                 |                                                          |                    |                |          |
| Customization                                      |                                 |                                                          |                    |                |          |
| Automation                                         |                                 | Choose Users/ Profiles                                   |                    |                |          |
| Process Management                                 |                                 | O Install for admins only                                |                    |                |          |
| Data Administration                                |                                 | Install for all users                                    |                    |                |          |
| <ul> <li>Marketplace</li> </ul>                    |                                 | O Choose profiles                                        |                    |                |          |
| All                                                |                                 |                                                          |                    |                |          |
| Zoho                                               |                                 | < Back                                                   | Confirm            |                |          |
| Google                                             |                                 |                                                          |                    |                |          |
| Microsoft                                          |                                 |                                                          |                    |                |          |
| Chats Channels Contacts Here                       | is your Smart Chat (Ctrl+Space) |                                                          | 5- 12              | Ask Zia ビ 🕽 Zá | 6 6      |

<u>Step 4: Extension Settings</u> – Merchant needs to input the Access Code and Encryption Key provided by CCAvenue which are specific to merchants CCAvenue Account. Both these values can be obtained by the merchant from CCAvenue dashboard.

| ← → C O A = https://crm.zoho.com/crm/org766256087/settings/extensions/all/ccavenueuae?tab=webInteg&subTab=m ☆ Q @ Q Search |                        |             |        |      |         |     |    |         |     |  |  |
|----------------------------------------------------------------------------------------------------|------------------------|-------------|--------|------|---------|-----|----|---------|-----|--|--|
| 🕣 Import bookmarks 🔞 Getting Started 🛞 CCAvenue - Merchant                                                                 |                        |             |        |      |         |     |    |         |     |  |  |
| ⓒ CRM All Tabs 	 Home Leads                                                                                                | Extension Settings     | λĢ          | et 🗔 6 | 3 🥴  |         | **  |    |         |     |  |  |
| Setup                                                                                                    | Variable Name          | Value       |        |      |         |     |    |         |     |  |  |
| Setup                                                                                                    | Access Code            | Single Line |        |      |         |     |    |         |     |  |  |
| Q Search                                                                                                    | Encryption Key         | Single Line |        |      |         |     |    |         |     |  |  |
| Channels                                                                                                    |                        |             |        |      |         |     |    |         |     |  |  |
| Customization                                                                                                    |                        |             | Cancel | Save |         |     |    |         |     |  |  |
| Automation                                                                                                    | Extension Settings     |             | _      | _    |         |     |    | Ø       |     |  |  |
| Process Management                                                                                                    |                        |             |        |      |         |     |    |         |     |  |  |
| Data Administration                                                                                                    | Variable Name          | Data Type   |        | Val  | le      |     |    |         |     |  |  |
| <ul> <li>Marketplace</li> </ul>                                                                                            | Access Code            | Single Line |        |      |         |     |    |         |     |  |  |
| All                                                                                                    | Encryption Key         | Single Line |        |      |         |     |    |         |     |  |  |
| Zoho                                                                                                    |                        |             |        |      |         |     |    |         |     |  |  |
| Google                                                                                                    |                        |             |        |      |         |     |    |         |     |  |  |
|                                                                                                    |                        |             |        |      |         |     |    |         |     |  |  |
| Chats Channels Contacts Here is your Sn                                                                                    | nart Chat (Ctrl+Space) |             |        | 됴    | Ask Zia | 6 t | ZÁ | $\odot$ | Ð 🗊 |  |  |

## CC-Avenue<sup>®</sup>

<u>Step 5 : Sending Payment links</u> – Once the CCAvenue UAE app credentials are saved merchant can navigate to their Invoices section in Zoho to send the payment links via CCAvenue.

| $\leftarrow$ $\rightarrow$ $C$ $\bigcirc$ $\triangle$ $\stackrel{\text{are}}{=}$ https://crm.zoho.co | m/crm/org766     | 256087/tab/Invoices/cu   | stom-view/512758500 | 00000087677/list 🖍  | 3 Q 🕀 | Q Search                | රු ≡           |
|----------------------------------------------------------------------------------------------------|------------------|--------------------------|---------------------|---------------------|-------|-------------------------|----------------|
| 🕣 Import bookmarks 👋 Getting Started   ⊕ CCAven                                                      | ue - Merchant    |                          |                     |                     |       |                         |                |
| © CRM All Tabs ▼ Home Leads                                                                          | Contacts         | Accounts Deals           | Invoices Tasks      | Services Projects • | ••    | く 수 탑 箇 雷 :             | ३∣ 🚺 🛄         |
| V         All Invoices *                                                                             |                  |                          |                     |                     |       | Create Invoice          | Actions 💌      |
| Total Records                                                                                        |                  |                          |                     |                     |       | 10 Records Per Page 💌 🔹 | 1-10 < >       |
| Filter Invoices by                                                                                   |                  | Subject All <del>-</del> | Status              | Invoice Da          | ate   | Grand Total             | Contact Name 📑 |
| Q Search                                                                                             |                  | test                     | Created             | 2023-02-1           | 3     | \$ 4.30                 | Kris Marrier   |
|                                                                                                    |                  | Test                     | Created             | 2023-02-1           | 3     | \$ 2.00                 | Kris Marrier   |
| Touched Records                                                                                      |                  | Test888081               | Created             | 2023-02-1           | 0     | \$2.00                  | Kris Marrier   |
| Untouched Records                                                                                    | r 🗆              | Test8081                 | Created             | 2023-02-1           | 0     | \$ 2.00                 | Kris Marrier   |
| Record Action  Related Records Action                                                                | 0                | Test                     | Created             | 2023-02-1           | 0     | \$ 4.246                | Kris Marrier   |
| ✓ Filter By Fields                                                                                   |                  | Test08022023             | Created             | 2023-02-1           | 3     | \$20.00                 | dhanraj        |
| Account Name                                                                                         |                  | Zoho test                | Created             | 2022-12-2           | 6     | \$ 2.00                 | Kris Marrier   |
| Adjustment                                                                                           |                  | Zoho test                | Created             | 2022-12-2           | 2     | \$ 2.00                 | Kris Marrier   |
| Billing City                                                                                         |                  | Test123                  | Created             | 2022-12-0           | 2     | \$ 4.00                 | Kris Marrier   |
|                                                                                                    |                  |                          |                     |                     |       | -<br>-                  |                |
| Chats Channels Contacts Here is you                                                                  | ur Smart Chat (C | trl+Space)               |                     |                     | Ċ     | 🔁 📢 Ask Zia 🖾 🖒         | 24 🖸 🔁 🖻       |

Merchant can see the 'Send CCAvenue Invoice' button and Edit button for the invoice. Edit button can used by the merchant to select the currency for the payment link. The currencies in which the payment link can be sent to customer is as per the currencies enabled by CCAvenue.

| $\leftarrow$ $\rightarrow$ C O A = https:/ | //crm. <b>zoho.com</b> /crm/org766256/                             | 087/tab/Invoices/5127585000 | 0001066001     |          | 90% 🖒    | Q 🖪                                 | Q Search                       |                       | රු =              |
|--------------------------------------------|--------------------------------------------------------------------|-----------------------------|----------------|----------|----------|-------------------------------------|--------------------------------|-----------------------|-------------------|
| 🕣 Import bookmarks 👋 Getting Started       | d      CCAvenue - Merchant                                         |                             |                |          |          |                                     |                                |                       |                   |
| © CRM All Tabs → Home                      | Leads Contacts Accounts                                            | s Deals Tasks Meetings      | Calls Invoices | Services | Projects |                                     | Q                              | 4 5 6 8 8             | 1 🕕 🔳             |
| ← test                                     |                                                                    |                             |                |          |          | (                                   | Edit                           | Send CCAvenue Invoice |                   |
| Related List                               | Overview Timeline                                                  |                             |                |          |          |                                     |                                | Last U                | lpdate : 11:42 AM |
| Notes                                      |                                                                    |                             |                |          |          |                                     |                                |                       |                   |
| Attachments                                | Invoice Number                                                     | 5127585000001066003         |                |          |          |                                     |                                |                       |                   |
| Open Activities                            | Invoice Date                                                       | Feb 13, 2023                |                |          |          |                                     |                                |                       |                   |
| Closed Activities                          | Due Date                                                           | Feb 13, 2023                |                |          |          |                                     |                                |                       |                   |
| Emails                                     | Grand Total                                                        | \$ 4.30                     |                |          |          |                                     |                                |                       |                   |
| Links                                      | Contact Name                                                       | Kris Marrier                |                |          |          |                                     |                                |                       |                   |
| Add Link                                   |                                                                    |                             |                |          |          |                                     |                                |                       |                   |
|                                            |                                                                    |                             |                |          |          |                                     |                                |                       |                   |
|                                            | Accounts                                                           |                             |                |          | Con      | itacts                              |                                |                       |                   |
|                                            | King (Sample)<br>http://kingmanufactur<br>Vendor<br>1 555-555-5555 | ring.com                    |                |          | ۲        | Kris Marr<br>King (Sam<br>krismarri | rier<br>nple)<br>ier@gmail.com |                       |                   |
| Chats Channels Contacts                    | -lere is your Smart Chat (Ctrl+Space)                              |                             |                |          |          |                                     | ⊊≟ 🛱 As                        | ⊧k Zia 🗁 ╏ Ζά         | ି ତି              |

### CC-Avenue<sup>®</sup>

<u>Step 6: Allocating the Currency</u> – In case the currency is not selected while creating the invoice, merchant can click on edit and set the same. Please make sure to use the currency as assigned for your CCAvenue account. The Due Date in Zoho is the validity of payment link sent to customer.

| $\leftarrow$ $\rightarrow$ C O A = ht | $\leftarrow \rightarrow C$ O A = https://crm.zoho.com/crm/org766256087/tab/Invoices/5127585000001066001/edit?layoutl B 90% $\Leftrightarrow$ Q D Q Search |                       |                          |         |  |  |  |  |  |  |
|---------------------------------------|----------------------------------------------------------------------------------------------------|-----------------------|--------------------------|---------|--|--|--|--|--|--|
| 🕣 Import bookmarks 🐞 Getting St       | tarted 🕀 CCAvenue - Merchant                                                                                                    |                       |                          |         |  |  |  |  |  |  |
| Edit Invoice Edit Page Layou          | <u>ut</u>                                                                                                    |                       | Cancel Save and New Save |         |  |  |  |  |  |  |
| Invoice Owner                         | CCAvenue UAE                                                                                                    | Sales Order           |                          | )       |  |  |  |  |  |  |
| Subject                               | test                                                                                                    | Purchase Order        |                          | )       |  |  |  |  |  |  |
| Invoice Date                          | Feb 13, 2023                                                                                                    | Excise Duty           | \$                       |         |  |  |  |  |  |  |
| Due Date                              | Feb 13, 2023                                                                                                    | Status                | Created                  |         |  |  |  |  |  |  |
| Sales Commission                      | \$                                                                                                    | CCAvenue Payment Link |                          | tScript |  |  |  |  |  |  |
| Account Name                          | King (Sample)                                                                                                    |                       |                          | Clien   |  |  |  |  |  |  |
| Contact Name                          | Kris Marrier                                                                                                    |                       |                          |         |  |  |  |  |  |  |
| CCAvenue Invoice ID                   |                                                                                                    |                       |                          |         |  |  |  |  |  |  |
| Invoice Currency                      | AED                                                                                                    | $\triangleright$      |                          |         |  |  |  |  |  |  |
|                                       |                                                                                                    |                       |                          |         |  |  |  |  |  |  |
| Chats Channels Contacts               | Here is your Smart Chat (Ctrl+Space)                                                                                                    |                       | 도 다 Ask Zia 단 간 2/0 (0   | ) • ©   |  |  |  |  |  |  |

<u>Step 7: Sending the invoice</u> – Merchant can click on 'Send CCAvenue Invoice' and can see the successful message once the payment link is sent to the end customer.

| ← → C O A ≈ https://crm.zoho.com/crm/org766256087/tab/Invoices/5127585000001062011 9 |                                                                  |                                               |     |                            |                             | Q Search               | മ ≡      |  |
|--------------------------------------------------------------------------------------|------------------------------------------------------------------|-----------------------------------------------|-----|----------------------------|-----------------------------|------------------------|----------|--|
| 🕣 Import bookmarks 👋 Getting Started 🕀 CCAvenue - Merchant                           |                                                                  |                                               |     |                            |                             |                        |          |  |
| © CRM All Tabs → Home Leads Contac Message Content                                   |                                                                  |                                               |     |                            |                             |                        |          |  |
| ← <b>Test</b>                                                                        | Invoice ser                                                      | nt Successfully! CCAvenue Invoice Id: 7342725 |     |                            |                             | Send CCAvenue Invoice  | < >      |  |
| Related List                                                                         | Overview Timeline                                                |                                               | _   | -                          |                             | Last Update : 0        | 06:34 AM |  |
| Notes                                                                                |                                                                  |                                               |     |                            |                             |                        |          |  |
| Attachments                                                                          | Invoice Number                                                   | 5127585000001062013                           |     |                            |                             |                        |          |  |
| Open Activities                                                                      | Invoice Date                                                     | Feb 13, 2023                                  |     |                            |                             |                        |          |  |
| Closed Activities                                                                    | Due Date                                                         | Feb 13, 2023                                  |     |                            |                             |                        |          |  |
| Emails                                                                               | Grand Total                                                      | \$2.00                                        |     |                            |                             |                        |          |  |
| Links                                                                                | Contact Name                                                     | Kris Marrier                                  |     |                            |                             |                        |          |  |
| Add Link                                                                             |                                                                  |                                               |     |                            |                             |                        |          |  |
|                                                                                      | Accounts                                                         |                                               | Cor | ntacts                     |                             |                        |          |  |
|                                                                                      | King (Sample)<br>http://kingmanufactu<br>Vendor<br>2555-555-5555 | ring.com                                      | ۲   | Kris M<br>King (S<br>krism | Marrie<br>Sample<br>narrier | ir<br>e)<br>@gmail.com |          |  |
| Chats Channels Contacts                                                              | ere is your Smart Chat (Ctrl+Space)                              |                                               |     |                            |                             | ⊊ ⊑ Ask Zia 🗭 🖸 Ziá 🔞  | Ð 🖻      |  |

## CC-Avenue®

<u>Step 8: Payment link data</u>- The payment link sent to customer can also be viewed by merchant along with the CCAvenue Invoice ID which can be used for any communication with customer or to check in CCAvenue portal.

| $\leftarrow$ $\rightarrow$ C O A $\overline{\bullet}$ http | s://crm. <b>zoho.com</b> /crm/org766 | 256087/tab/Invoices/5 | 1275850000010620 | 11                | 90% & Q        | 0       | Q Search                                                  | പ് ≡     |
|------------------------------------------------------------|--------------------------------------|-----------------------|------------------|-------------------|----------------|---------|-----------------------------------------------------------|----------|
| 🕣 Import bookmarks 👋 Getting Start                         | ted                                  |                       |                  |                   |                |         |                                                           |          |
| © CRM All Tabs 	 Home                                      | e Leads Contacts Acco                | unts Deals Tasks      | Meetings Calls   | Invoices Services | s Projects ••• |         | く 수 탑 🗇 🛱 🌣   🌔                                           |          |
| ← Test                                                     |                                      |                       |                  |                   |                | Edit    | Send CCAvenue Invoice                                     | < >      |
| Related List                                               | Overview Timeline                    |                       |                  |                   |                |         | Last Update :                                             | 06:34 AM |
| Notes<br>Attachments                                       | Invoice Information                  |                       |                  |                   |                |         |                                                           |          |
| Open Activities                                            | Invoice Owner                        | CCAvenue UAE          |                  |                   | Invoice N      | umber   | 5127585000001062013                                       |          |
| Closed Activities                                          | Subject                              | Test                  |                  |                   | Sales          | Order   |                                                           | 1        |
| Emails                                                     | Invoice Date                         | Feb 13, 2023          |                  |                   | Purchase       | Order   | _                                                         |          |
|                                                            | Due Date                             | Feb 13, 2023          |                  |                   | Excis          | e Duty  | -                                                         |          |
| Links                                                      | Sales Commission                     |                       |                  |                   |                | Status  | Created                                                   |          |
| Add Link                                                   | Account Name                         | King (Sample)         |                  |                   | Crea           | ted By  | CCAvenue UAE                                              |          |
|                                                            | Contact Name                         | Kris Marrier          |                  |                   | Modi           | fied By |                                                           |          |
|                                                            | CCAvenue Invoice ID                  | 7342725               |                  |                   | Modi           | нец Бу  | Tac, 1170/2002 02 04-11                                   | $\frown$ |
|                                                            | Invoice Currency                     | AED                   |                  | <                 | CCAvenue Payme | nt Link | http://payae.cc<br>/P97669885DE5D07D04CB78B4B4DE<br>ADD97 | $\sim$   |
| Chaits Channels Contacts                                   | Here is your Smart Chat (Ctrl+Space  | )                     |                  |                   |                |         | <br>⊊_ ⊈≯ Ask Zia ⊡ 10 Zứa (3                             | ) • ©    |

**Step 9 : Payment by end customer** – Customer gets the payment link on their email and once the payment link is clicked, customer is redirect to CCAvenue payment page for inputting the card details and completing the transaction.

| $\leftarrow \rightarrow$ C O A =                            | ☆ Q 🕒 Q Sea                 | arch                     | മ് ≡ |                 |          |  |  |  |
|-------------------------------------------------------------|-----------------------------|--------------------------|------|-----------------|----------|--|--|--|
| -Ð Import bookmarks 👋 Getting Started 🕀 CCAvenue - Merchant |                             |                          |      |                 |          |  |  |  |
|                                                             | Dubai store                 | S                        |      |                 | Î        |  |  |  |
|                                                             |                             |                          |      | En              | glish 🗸  |  |  |  |
|                                                             | Billing Information         |                          |      | INVOICE DETAILS |          |  |  |  |
|                                                             | xxxxxarrier                 |                          |      | Invoice No. #:  | 7342725  |  |  |  |
|                                                             | Address                     |                          |      | Invoice Amount  | 2.00     |  |  |  |
|                                                             | PO Box / Zin Code(ontional) | City                     |      | Total Amount    | AED 2.00 |  |  |  |
|                                                             | State(optional)             | Select Country           | ~    |                 |          |  |  |  |
|                                                             | vvv6790                     | wwwww@gmail              | som  |                 |          |  |  |  |
|                                                             | **********                  |                          |      |                 |          |  |  |  |
|                                                             | Payment Information         |                          |      |                 |          |  |  |  |
|                                                             | Credit Card > Card          | d Number                 |      |                 |          |  |  |  |
|                                                             | Debit Cards                 | Data                     |      |                 |          |  |  |  |
|                                                             | Net Banking Mor             | nth v Year v             | 576  |                 |          |  |  |  |
|                                                             |                             | D 0 00 - · · · · · · · · |      |                 |          |  |  |  |